# セキュリティ

| PINコード設定            | . 4-2 |
|---------------------|-------|
| PIN1コード入力を設定する      | 4-2   |
| PIN1 / PIN2コードを変更する | 4-2   |
| 無断で利用されたくないとき       | . 4-3 |
| ダイヤルロックを設定する        | 4-3   |
| オリジナルロックを設定する       | 4-3   |
| ボタン操作を自動的にロックする     | 4-5   |
| 安心遠隔ロックを利用する        | 4-5   |
| 電話の発着信制限            | . 4-6 |
| 電話番号非通知の電話を受けない     | 4-6   |
| 電話帳に登録していない相手からの電話を |       |
| 受けない                | 4-6   |
| 電話帳に登録していない相手の着信音を  |       |
| 無音にする               | 4-6   |
| 電波OFFモードを設定する       | 4-7   |
| 秘密にしたいデータの設定        | . 4-8 |
| シークレットモードを設定/解除する   | 4-8   |
| 各種データを表示できないようにする   | 4-8   |

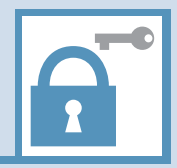

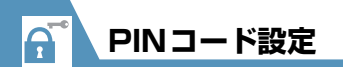

PIN1 コード入力を設定する

電源を入れたときにPIN1コードの入力によ る認証を行うように設定します。

1 ● ☆ 「設定」 ⇒ ● ⇒ 「セキュ リティ設定」 ⇒ ● ⇒ 「PIN設 定」 ⇒ ●

2 端末暗証番号を入力 ⇒●

[PIN1 コード入力設定」 ⇒●
 ⇒ [ON] ⇒● ⇒PIN1 コード
 を入力 ⇒●

PIN1 /PIN2 コードを 変更する

- PIN1 コードを変更するには、「PIN1 コード入力設定」を「ON」に設定しておいてください。
- 1 ●
   ・
   ・
   ・
   ・
   ・
   ・
   ・
   ・
   ・
   ・
   ・
   ・
   ・
   ・
   ・
   ・
   ・
   ・
   ・
   ・
   ・
   ・
   ・
   ・
   ・
   ・
   ・
   ・
   ・
   ・
   ・
   ・
   ・
   ・
   ・
   ・
   ・
   ・
   ・
   ・
   ・
   ・
   ・
   ・
   ・
   ・
   ・
   ・
   ・
   ・
   ・
   ・
   ・
   ・
   ・
   ・
   ・
   ・
   ・
   ・
   ・
   ・
   ・
   ・
   ・
   ・
   ・
   ・
   ・
   ・
   ・
   ・
   ・
   ・
   ・
   ・
   ・
   ・
   ・
   ・
   ・
   ・
   ・
   ・
   ・
   ・
   ・
   ・
   ・
   ・
   ・
   ・
   ・
   ・
   ・
   ・
   ・
   ・
   ・
   ・
   ・
   ・
   ・
   ・
   ・
   ・
   ・
   ・
   ・
   ・
   ・
   ・
   ・
   ・
   ・
   ・
   ・
   ・
   ・
   ・
   ・
   ・
   ・
   ・
   ・
   ・
   ・
   ・
   ・
   ・
   ・
   ・
   ・
   ・
   ・</

2端末暗証番号を入力⇔●

③「PIN1コード変更」/「PIN2 コード変更」⇒●

 ④現在のPIN1 / PIN2コードを 入力 ⇒●

⑤新しいPIN1 / PIN2コードを 入力⇔●⇔もう一度新しい PIN1 / PIN2コードを入力 ⇒●

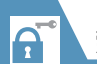

# 無断で利用されたくないとき

ダイヤルロックを設定する

ほかの人が使用できないようにダイヤルを ロックすることができます。

## 1 ● ☆ 「設定」 ⇔ ● ⇒ 「セキュリ ティ設定」 ⇒ ● ⇒ 「機能別ロッ ク」 ⇒ ●

2 端末暗証番号を入力 ⇒●

ら「ダイヤルロック」 ⇒●

## 補足

- ダイヤルロック中でも、以下の操作はできます。
   電源のON / OFF
- 緊急通報番号(110番、119番、118 番) へ電話をかける
- 音声電話/TVコールの着信を受ける

# ダイヤルロックを解除する

●ダイヤルロック設定中 ⇒端末暗
 証番号を入力 ⇒●

端末暗証番号の入力を間違えた場合は、 ここを押してから正しい端末暗証番号 を入力してください。

#### 補足

 ダイヤルロックの解除に5回続けて失敗 すると、本機の電源がOFFになります。
 電源を入れ、再度上記操作を行うと、ダイヤルロックを解除することができます。

# オリジナルロックを設定する

メールや電話帳などの個人情報を利用する 機能にロックをかけて、ほかの人にそれらの 情報を見られたり、操作されたりすることを 防ぎます。また、制限する機能をカスタマイ ズすることもできます。

●IC カードロックと電話リモートロックについては、P.10-4を参照してください。

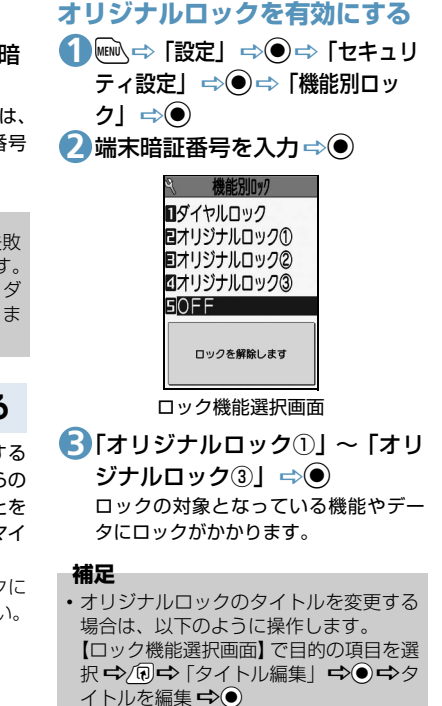

●オリジナルロック設定中の動作 ロック対象の機能やデータを利用しよう とすると、端末暗証番号の入力画面が表 示されます。端末暗証番号を入力すると 一時的にロックが無効になり、ロック対 象の機能やデータを利用できるようにな ります。待受画面に戻ると、再度ロック が有効になります。

#### 注意

A

4

セキュリテ

1

- 「発信・メール送信」と「着信・メール受信表示」の機能は一時解除して利用することはできません。
- ロックの対象をカスタマイズする 目的や用途に応じてロックする機能やデー タをカスタマイズすることができます。
- ・ロックが設定されている項目には以下の アイコンが表示されます。
  - ⊨:いずれかの項目がロックの対象と なっているカテゴリー
  - …: すべての項目がロックの対象となっているカテゴリー

- ●機能/データごとにカスタマイズする
- 【ロック機能選択画面】で目的の オリジナルロックを選択 ⇒
- 2 設定を変更したいカテゴリーを 選択 ⇔●(⇔設定を変更した いグループを選択 ⇒●)

らロックの対象とする機能を選択 ⇒●

- ロックの対象となります。もう一度 を押すと、選択を解除できます。 目的の機能を選択できるまで同じ操作 を繰り返します。
- ■すべての機能を選択/解除する場合 ⇒/
  同⇒「全選択」/「全選択解除」 ⇒●

(20) (⇒♡)

- ●カテゴリー / グループごとにカスタ マイズする
- 【ロック機能選択画面】で目的の オリジナルロックを選択 ⇒
- 2設定を変更したいカテゴリーを 選択(⇔●⇔設定を変更した いグループを選択)
- 3 (□⇒「グループ選択」⇒●
  - ロックの対象となります。*〔*ඞ⇔〕「グ ルーブ解除」 ➡● を押すと、選択を解 除できます。
  - ■すべてのカテゴリー/グループ内の機能を選択/解除する場合

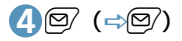

# ボタン操作を自動的にロックする

本機を閉じたときや、何も操作しない状態が 一定時間経ったとき、ボタン操作ができない ように自動的にロックをかけます。

## キー操作ロックを設定する

2 端末暗証番号を入力 ⇒ ● ▶

- ▶本機を閉じたときにロックする場合 「閉じたとき」 ⇒● ⇒ 「ON」 ⇒●
- ▶操作しない状態が一定時間経ったときにロックする場合 「タイマー」 ○● ○ ロックがかかるまでの時間を選択 ○●

## <u>8</u>07

## ●キー操作ロック中の動作

#### 補足

 キー操作ロック中でも、緊急通報番号 (110番、119番、118番)へ電話をか けることはできます。

キー操作ロックを一時解除する

1 キー操作ロック中に端末暗証番
 号を入力 ⇒●

# 安心遠隔ロックを利用する

本機を紛失したときなど、パソコンや他の携 帯電話からの遠隔操作で、本機の操作をロッ クすることができ、電源を入れる以外の操作 ができなくなります。

「安心遠隔ロック」の詳細は、ソフトバンク モバイルホームページ (http://www. softbank.jp)または本機からMy SoftBank ヘアクセスし、ご覧ください。

本機からMy SoftBankへアクセスするには 以下のように操作します。

[メニューリスト」 ⇒●⇒ 「My
 SoftBank」 ⇒●

電話番号を通知してこない電話の着信許可/ 拒否を、非通知理由ごとに設定します。

 1 ● ● → 「設定」 → ● → 「セキュ リティ設定」 → ● → 「非通知着 信設定」 → ●

2 端末暗証番号を入力 🗇 🖲

⑤「通知不可能」/「公衆電話」/ 「非通知設定」 ⇒●

4[拒否」 ⇒●

## 補足

・着信を許可する場合は、操作④で以下のように操作します。
 「許可」 ○ ○ ○ 「着信音」 / 「着信画面」
 ○ ○ ○ 種別を選択 ○ ○ (○ フォルダを選択 ○ ○) ○ 目的の着信音 / 着信画面を選択 ○ ○)

- 電話帳に登録していない相 手からの電話を受けない
- 1 ● 「設定」 ⇒ ⇒ 「セキュ リティ設定」 ⇒ ● ⇒ 「登録外着 信拒否」 ⇒ ●

2端末暗証番号を入力 ⇒●

3「拒否」 ⇒●

#### 注意

 「呼出時間表示」(P.4-6)の「無音時間設 定」を「ON」に設定している場合は、設 定できません。

#### 補足

着信を許可する場合は、操作3で「許可」を選択し
 を押します。

# 電話帳に登録していない相 手の着信音を無音にする

電話帳に登録されていない相手から電話がか かってきたとき、呼出動作が開始されるまでの 時間を設定します(無音時間設定)。「時間内不 在着信表示」を「表示しない」にすると、呼出 動作が短い迷惑電話などが着信履歴に表示さ れないため、誤った発信を防ぐことができま す。

- ●「登録外着信拒否」を「拒否」に設定して いる場合は、設定できません。
- 1 → 「電話」 → → 「電話設定/確認」 → → 「その他の設定」 → → 「呼出時間表示」
   → ●
- ②「無音時間設定」⇒●⇒「ON」⇒
   ●⇒呼出動作を開始するまでの
   時間を入力
- ●「時間内不在着信表示」 ⇒ ⇒ 「表示する」 / 「表示しない」 ⇒ ●

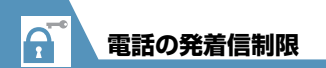

#### 補足

- シークレットデータの電話帳も対象になります。
- 「無音時間設定」を「OFF」にすると、O 秒で呼び出し動作が開始されます。

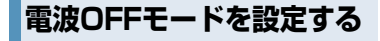

電話の発着信、メールの送受信、Yahoo!ケー タイの利用ができないように電波OFFモー ドを設定します。

 1 ●● ⇒ 「設定」 ⇒ ● ⇒ 「セキュ リティ設定」 ⇒ ● ⇒ 「電波 OFFモード」 ⇒ ● ⇒ 「YES」 ⇒ ●

解除する場合は、同じ操作を繰り返します。

#### 補足

 電波 OFF モード中でも、緊急通報番号 (110番、119番、118番)へ電話をか けることはできます。

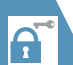

## 秘密にしたいデータの設定

4 セキュリテ

シークレットモードを設 定/解除する

シークレットデータの電話帳やスケジュー ル、シークレットフォルダに保管した各デー タは、通常のモードでは表示されなくなりま す。シークレットモードにすると、シークレッ トデータも含めたすべてのデータを表示でき ます。シークレット専用モードにすると、電 話帳とスケジュールはシークレットデータの み表示され、画像、動画、受信メール、送信 メール、Yahoo!ケータイのブックマーク、 PCサイトブラウザのブックマークは、シーク レットデータを含むすべてのデータが表示さ れます。

## シークレットモード/シークレッ ト専用モードを設定する

 1 ● ⇒ 「設定」 ⇒ ● ⇒ 「セキュ リティ設定」 ⇒ ● ⇒ 「シーク レットモード」 / 「シークレッ ト専用モード」 ⇒ ●

2 端末暗証番号を入力 ⇒●

シークレットモード/シークレッ ト専用モードを解除する

# 

#### 補足

シークレットモード/シークレット専用
 モード中に電話をかけたり受けたりする
 と、シークレットモード/シークレット
 専用モードは解除されます。

## 各種データを表示できな いようにする

ほかの人に見られたくない画像や動画、メー ルなどのデータをシークレットフォルダに 保管しておくと、シークレットモードまたは シークレット専用モード以外では表示され なくなります。

- ●シークレットフォルダに保管できるデー タは、画像、動画、受信メール、送信メー ル、Yahoo!ケータイのブックマーク、PC サイトブラウザのブックマークです。
- メモリカードまたは USIM カードに保管 されているデータをシークレットフォル ダに保管することはできません。

- データフォルダ内のシークレットフォル ダに保存できる容量は、以下のとおりで す。
  - ・マイピクチャ:約2Mバイト
  - ・ムービー:約10Mバイト

## シークレットフォルダに保管する

 シークレットモード/シーク レット専用モードにする

2 各種データの一覧画面で目的の データを選択 ⇒ ( R) ⇒ 「シーク レットに保管」 ⇒ ●

- シークレットフォルダのデータ を通常のデータに戻す
- シークレットモード/シーク レット専用モードにする
- 2 各種データのフォルダー覧画面 で「シークレット」⇒●
- 3元に戻すデータを選択⇒/「シークレットから出す」⇒●
- 👍 保存するフォルダを選択 ⇒ ●

#### 補足

 シークレットフォルダに保管したデータ は、利用できる機能が制限されます。